# 1 Introduction

Automation in industries is the need of the hour. Everything is done electrically and not manually, right from a really unnoticed process like moving the conveyors to something as power intensive as running pumps. Industrial automation is primarily necessary for high end production and also product quality controls. Mainly, in industries, such automations are carried out by intelligent systems called Programmable Logic Controllers with the help of a host computer. A PLC, is in an actual sense, an electrical version of a microcontroller unit. It's more generic and also controls high power tools which generally work at really high voltages, unlike the microcontroller that merely works at considerably small voltage values. Basically, it intelligently controls whatever is programmed onto it by the host computer. This controller, being so versatile, is highly expensive, due to it's high rising demand and also it's operability credits.

A PLC generally has a set of input and output ports to with the external peripherals are connected, which are to be electrically controlled by the PLC. Looking into the flow of working of the PLC, the processor tries to make decisions in accordance to the program, generally written by the user using some logic used to program these units. Some of these logics include Function Block Diagram, Ladder Diagram, Structured Text, Sequential Function Chart and Instruction List.

The objective is to create an Open Source PLC, which has the capabilities of the industrial PLC, but the catch here is, it's much cheaper and simpler to work with. It incorporates a development board, that works on AVR's ATmega16A IC, giving upto 40 pins, most of which can be used and programmed as the Input-Output pins as it's done on a PLC. Moreover, the logic used here is Ladder Logic which is one of the easiest and also, robust in terms of its efficiency. Main point here is, this device is a standalone device, which can work without the host system being there, just being powered by a source. HEX files to be generated according to the controller are generated by a software called LDMicro, freely available for Windows and Linux users alike. The programming on the board is done via a RS-232 cable by serial communication. All the processor wants now is a code to be dumped on it to start automating your small needs. This prototype will be helpful for students to get the feel of working with the PLCs, to control small automated systems. It'll also be easy as there's no coding involved and it's using a GUI that is user friendly and also efficient. Along with the development board, which can be used as microcontroller also, there are various hardware modules to start off with and later the students can cone up with their own hardware setups and test their modules, with the board. It's really versatile as it can suit your microcontroller needs and also work as a PLC. All you need is the HEX code for your desired usage with hardware.

The manual covers the basics of using the associated software and also explains the interfacing with the hardware. Certain simple experiments are given so as to get accustomed to the software usage. Later, some modules that can be made using the various sensors discussed in the preceding sections are covered. Then the imagination of the student and the need can drive the making of various other modules according to the students need.

# 2 Setting up the LD Micro executable

Many softwares support PLC simulation in various logics.

The software that has been used in the subsequent sections is LDMicro that incorporates Ladder Logic, supporting many microcontrollers, along with the AVR's ATmega16A. This software helps produce the HEX files according to the microcontroller and the pin selected which can be directly dumped onto the core.

To download the software on your Windows system, go to http://cq.cx/ladder.pl. The download is a direct executable, there's no need to install it.

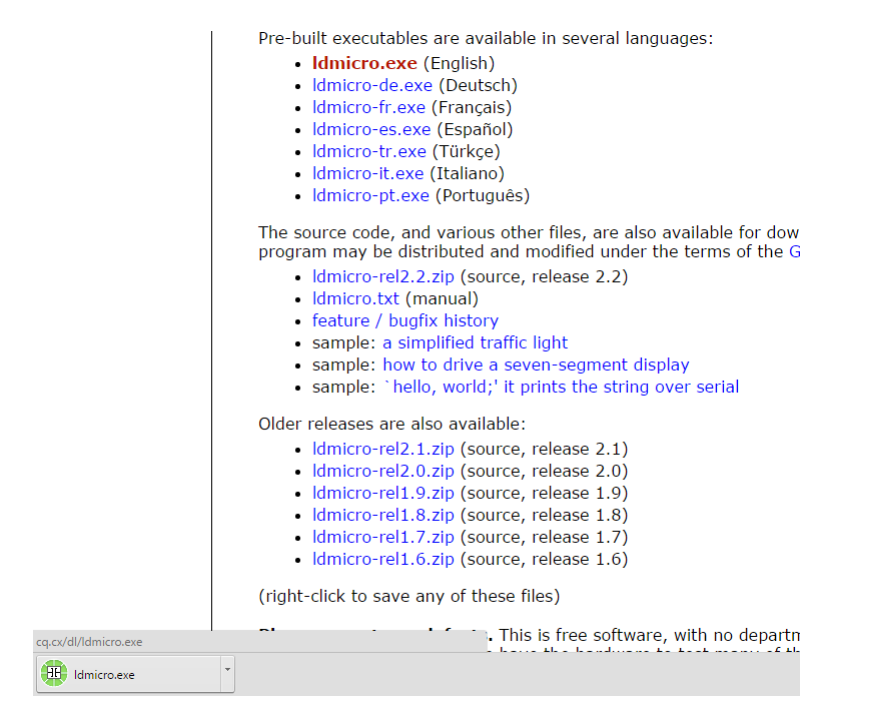

Figure 1: Downloading LD Micro

# 3 Getting started with LDMicro

#### 3.1 Understanding the instructions

A PLC is largely programmed using Ladder Logic, which is used in this software. It allows us to select the microcontroller that we wish to program via its HEX codes generated, ATmega16A in this case. The naming convention is very intuitive and is easy to get accustomed to. Some of the naming conventions followed are:

- 1. Yvar implies the component is connected to an input pin on the microcontroller, something like a push button that is user dependent. This generally works for the digital inputs, HIGH(+5V) or LOW(GND).
- 2. Xvar implies the component is connected to an output pin on the microcontroller. This can be something like an LED or a Buzzer that is used to show the outputs. It's generally used to display digital outputs, HIGH(+5V) or LOW(GND).
- 3. Tvar implies, a timer. It can be a turn on, turn off or a retentive timer, just like the ones used in the actual PLCs.
- 4. Cvar implies a counter. The arguments in this are simple logical operands to decide the upper bound upto which the counter shall work. There are circular counter too, which count circularly, without any bound.
- 5. Avar implies the values read from the Analog pins of the controller. This can be used to take the intermediate readings say from components like Potentiometers, IR sensors etc.

Things to remember are :

- Variable names can incorporate alphabets, numbers and underscores. It doesn't support the special characters.
- Do not start the name of the variable with a number.

- The variable names are case sensitive, the variable names Relay1 and relay1 signify two different variables.
- The instructions such as the arithmetic ones can manipulate the variables associated with the timers, counters or input, output pins.
- The variables are 16 bit signed decimals, so the variables can also be containing values that are negative pertaining to that range.
- As counters, timers in physical sense are internal in the microcontroller, we can only assign the pins to the Xname, Yname and Aname objects and not others.

Now that the basic ideas are clear, the use of certain instructions can be discussed.

We shall understand normally open and normally closed connections. In normally open case, the contacts are open generally, which means, giving a high input closes the contact, hereby passing the signal over the rung. Whereas, a normally closed connection would imply a high signal to the connection would break the circuit hence giving low as the output.

- 1. **Contacts** are something like a prototype of a switch, which implies, if the signal going into the contact is true, only then it'll be reflected as output, if false, then output is false for normally open case. These can be used as internal relays too.
- 2. Coils are basically corresponding to the output devices. They can set the output true, if the signal going into them is true for the normally open case, else it's the other way. They can be used with internal relays too. There is an option of Set only (Reset-only) which are set(reset) when the input goes from Low to High, and retain their states. Hence they are used with Reset-Only(Set-Only) coils to change the states as and when wanted.
- 3. Internal Relays are the ones that are never assigned pin numbers. Basically, they are the ones that are used for counters or triggers, which are not given inputs or outputs, hence no pin on the controller.
- 4. **Turn on Delay** simply means delaying turning on of any coil. This mean the sensor, if gives a high at the input, it delays the turning on of the next part of the rung by those many units of time

- 5. **Turn off Delay** literally means turning off of any coil with some delay. This mean the sensor, if gives a false or a low at the input, it delays the turning off of the next part of the rung by those many units of time
- 6. **Retentive timer** is used to keep track of the how much time the module under consideration has been true, it cumulates the total time, if the input has been on for atleast that much time, the output of the timer is true. It will always reamin true after this, hence it should be reset by using **Reset** instruction manually
- 7. **Counter** is used to count upto the given value threshold. The count is changed as the input to the counter is made high. This is used as an up counter, down counter or a circular counter. The variables can be manipulated and be suited for the application
- 8. **Mov** is used to move any value, be it character or numeric into the variable named under destination.
- 9. Arithmetic operands are used to manipulate the variables values to suit the logic, they cn be used on any kind of variables like the counters variables.

These are the basic ones that are used. A detailed help for the more instructions and general guidelines is provided on the Manual of the software under the Help menu.

#### 3.1.1 Configuration of ATmega16A

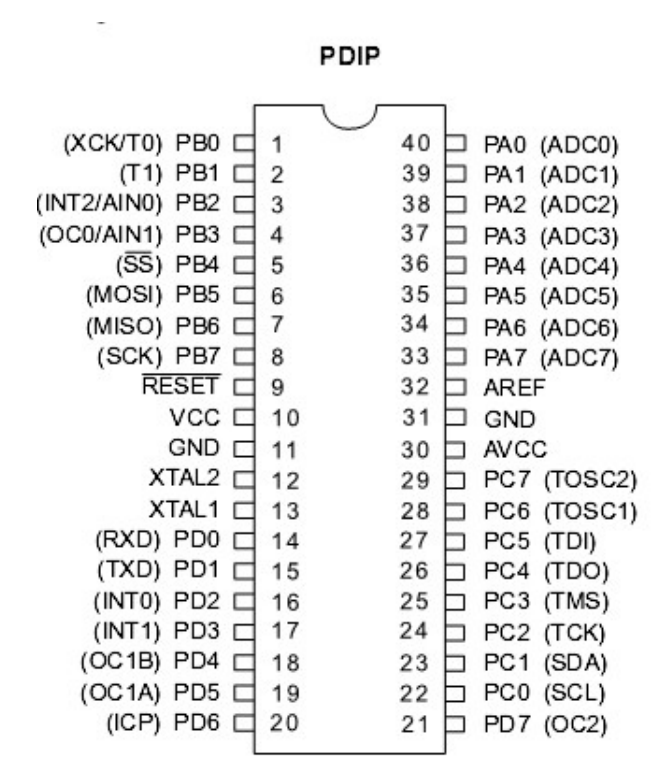

Figure 2: ATmega16A Pin Configuration

## 3.2 Creating ladders using LD Micro

LD Micro's simple user interface is really easy to use and is self explanatory.

To get started working with LD Micro, just double click the LD Micro executable present in your system. Once opened, you shall get such a GUI.

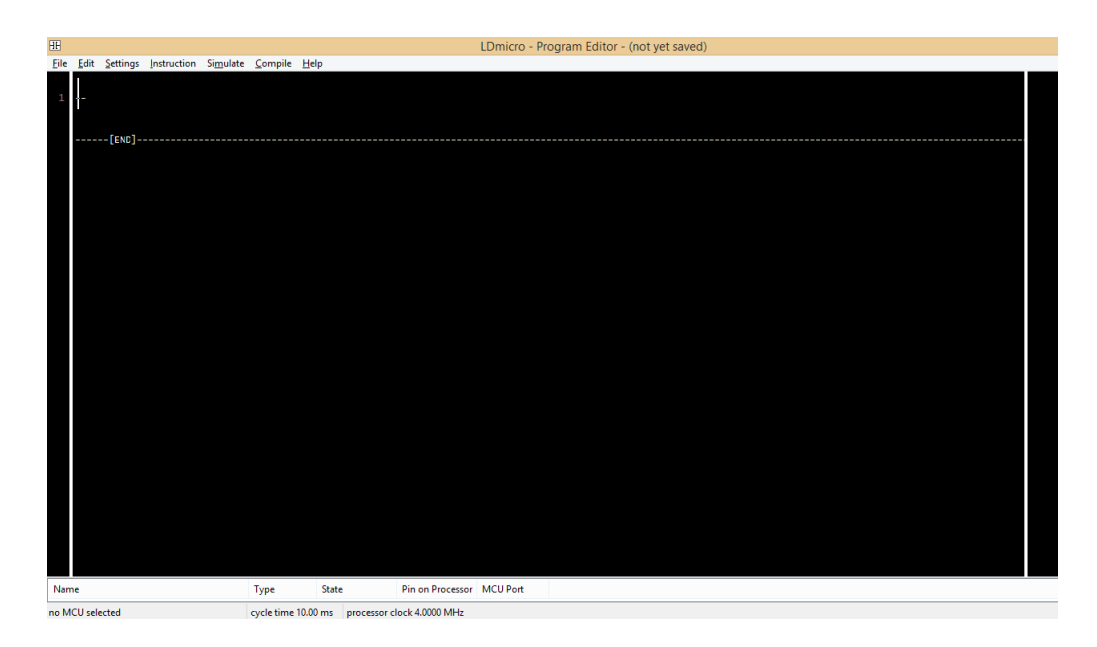

Figure 3: Startup screen of LD Micro

Before starting to make the ladder, first make the necessary changes in the default settings, so as to generate the HEX code for your microcontroller. 

 Image: File
 Edit
 Settings
 Instruction
 Simulate
 Compile
 Help

 1
 MCU Parameters...
 Microcontroller
 >
 >

 1
 Microcontroller
 >
 >
 >
 >

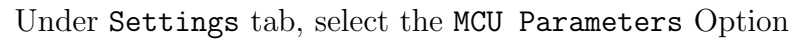

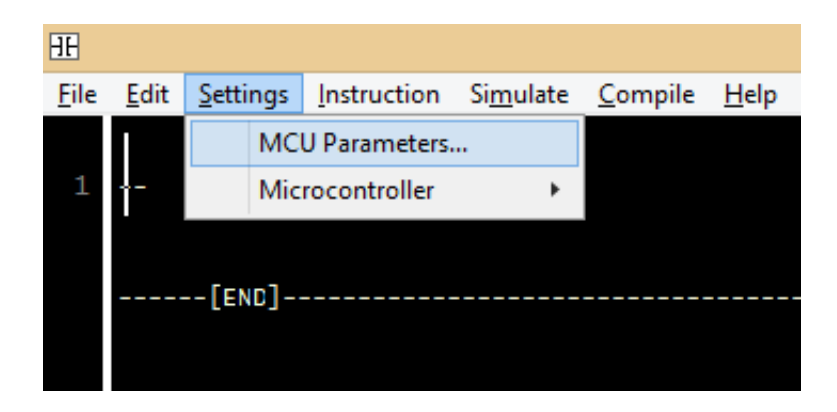

Figure 4: Changing the controller parameters

Then after selecting, change the clock frequency to 16MHz and if using UART change the baud rate to 9600.

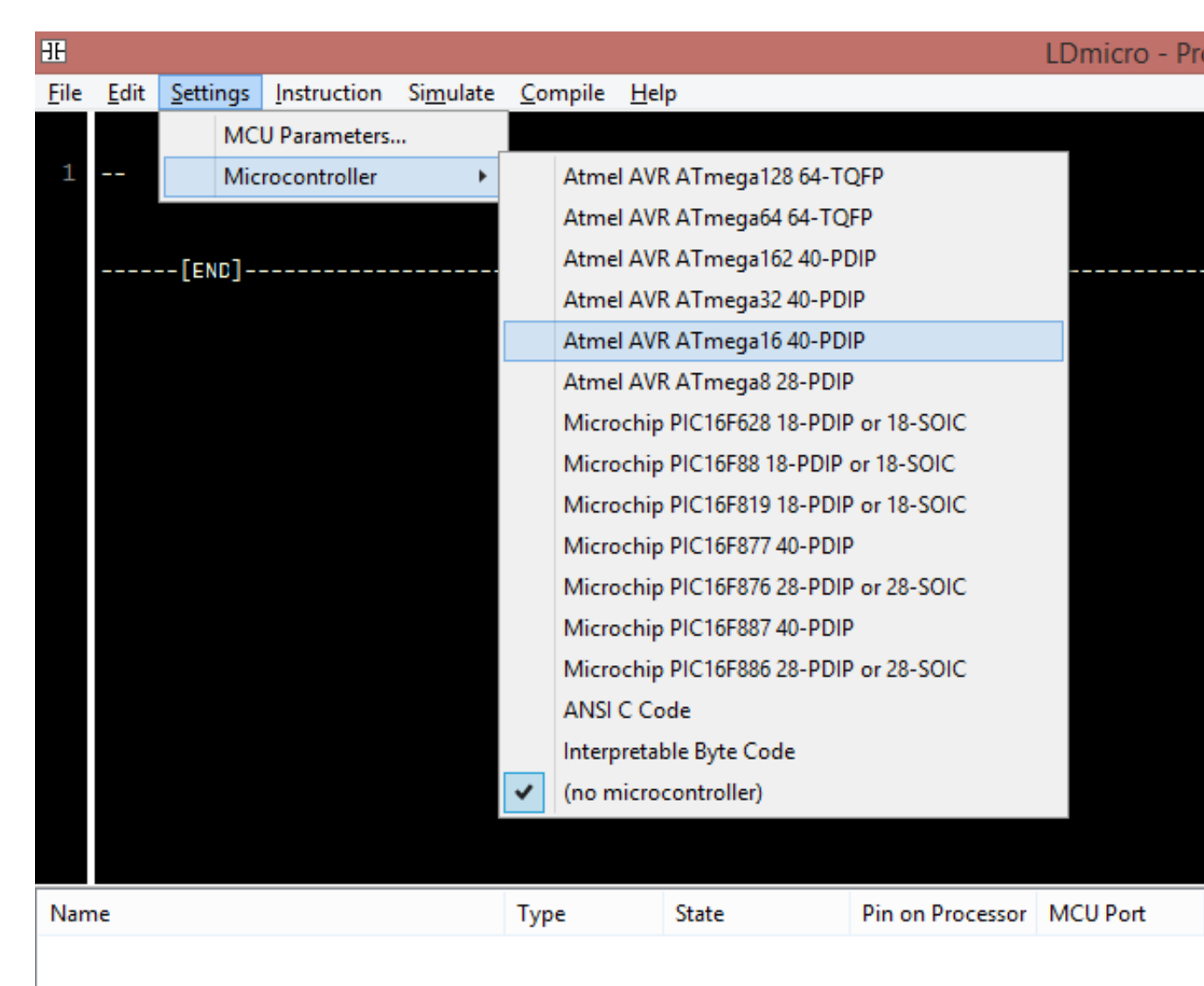

Figure 5: Selecting the appropriate microcontroller

Now that the configurations are set, the next step can be followed to design the ladder with the appropriate logic.

It's really easy to build up the Ladder, just a few clicks and you're good to go.

Start off with having a look at the Instruction tab. It has a lot of instructions that are in accordance with the Ladder logic followed for the PLCs and work in the same way and are similar to the ones described above under the 'Understanding the Instructions' section.

After selecting the appropriate instruction, just double click the instruction to edit the name of the variable and other parameters related to the particular instruction.

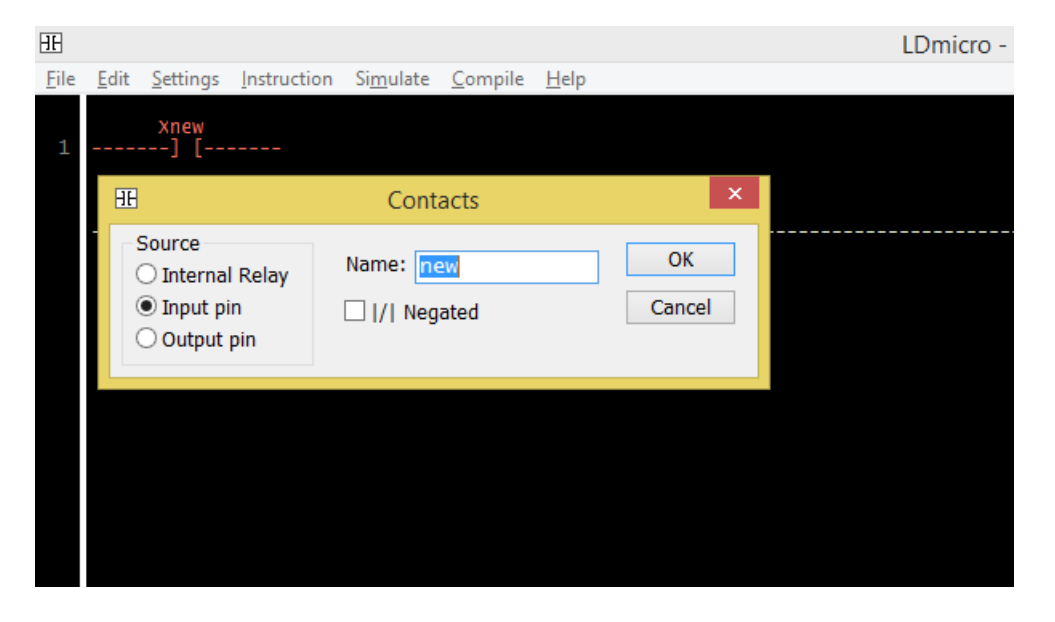

Figure 6: Editing the parameters of an instruction

After making the appropriate ladder for the application, the digital input and outputs should be given an appropriate pin number of the controller and the connections should be done accordingly. This can be done by double clicking the appropriate pin to be configured in the consolidated table just below the ladder made.

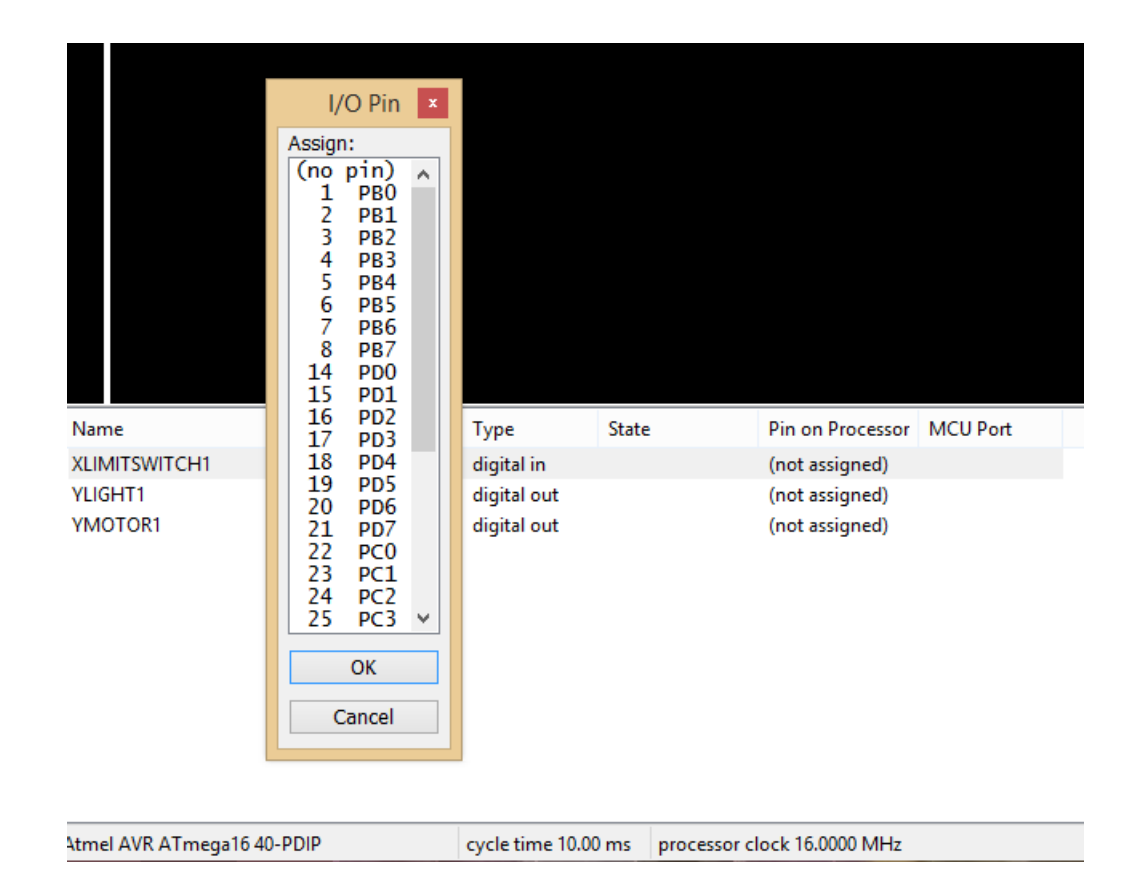

Figure 7: Assigning the appropriate pin number

Now that the logic is set, the ladder can be simulated to verify it's working. This is done by clicking the Simulate tab and Simulation Mode option under it. This is then followed by a similar screen where Blue indicates LOW and Pink indicates HIGH. To start the simulation, under Simulate tab click Start Real-Time Simulation option. After this, to change the state, just double click the instruction. The appropriate changes and values pertaining to different variables can be seen in the consolidated instruction table under the State column. To come out of simulation mode, click the same Simulation Mode option.

| Name                          | Туре             | State            | Pin on Processor | MCU Port |
|-------------------------------|------------------|------------------|------------------|----------|
| XLIMITSWITCH1                 | digital in       | 0                | (not assigned)   |          |
| YLIGHT1                       | digital out      | 1                | (not assigned)   |          |
| YMOTOR1                       | digital out      | 0                | (not assigned)   |          |
|                               |                  |                  |                  |          |
|                               |                  |                  |                  |          |
|                               |                  |                  |                  |          |
|                               |                  |                  |                  |          |
|                               |                  |                  |                  |          |
|                               |                  |                  |                  |          |
|                               |                  |                  |                  |          |
|                               |                  |                  |                  |          |
| Atmel AVR ATmega16 40-PDIP    | cycle time 10.00 |                  | ock 16 0000 MHz  |          |
| Adher Aviv Arthegalo 40-r bir | cycle time 10.00 | riis processor c |                  |          |

Figure 8: Tracking the pin states from the table

After the ladder along with assigning the appropriate pin numbers, the HEX code can be generated. This can be done by first saving the ladder under the File tab with the Save As option. Save the file in the appropriate destination folder with a suitable name. Remember the final destination of the same for future. Now, to generate the HEX file, select the Compile tab and then the option Compile As. Then save this text file in the desired destination folder. The location shall be noted as it'd be needed to burn the

code onto the controller using the command line arguments later.

# 4 Programming the IC

## 4.1 Installing WINAVR

The IC is a standalone one without the Bootloader. One of the ways of dumping the code, is using an In System Programmer or an ISP. So, for burning the same we use the softwares: AVRDUDE<sup>1</sup> - AVR Downloader Uploader - is a program for downloading and uploading the on-chip memories of Atmels AVR microcontrollers. It can program the Flash and EEPROM, and where supported by the serial programming protocol, it can program fuse and lock bits. It's available as WINAVR for Windows and can be downloaded from here. http://softlayer-sng.dl.sourceforge.net/project/winavr/WinAVR/20100110/ WinAVR-20100110-install.exe

Instead if you have Linux system, it's already pre-installed under the name AVRDUDE. Just enter the below command line on your terminal

#### man avrdude

You would see a screen full of text, something like the one below. To exit press q. If you don't get a screen like that, then open Ubuntu Software Center and on the search bar enter avrdude, then install it. Enter the same command into the terminal again and you shall see the manual.

<sup>&</sup>lt;sup>1</sup>AVRDUDE has once been started by Brian S. Dean as a private project of an insystem programmer for the Atmel AVR microcontroller series, as part of the Opensource and free software tools collection available for these controllers.

| AVRDU | RDUDE(1) BSD General Commands Manual                                                                                                    | AVRDUDE(1)                                                 |
|-------|----------------------------------------------------------------------------------------------------|------------------------------------------------------------|
| NAME  | HE<br>avrdude – driver program for ``simple'' Atmel AVR MCU programmer                                                                                                    |                                                            |
| SYNOF | <pre>iOPSIS<br/>avrdude -p partno [-b baudrate] [-B bitclock] [-c programmer-id] [-C config-file] [-D] [-e] [-E<br/>exitspec[,exitspec]] [-F] [-i delay] [-n] [-0] [-P port] [-a] [-s] [-t] [-u]<br/>[-U mentype:op:filename:filefmt] [-v] [-x extended_param] [-V] [-y] [-Y]</pre>                                                                                                    |                                                            |
| DESCI |                                                                                                    |                                                            |
| DESCI | Avrdude is a program for downloading code and data to Atmel AVR microcontrollers. Avrdude supports A<br>STK500 programmer, Atmel's AVRISP and AVRISP mkII devices, Atmel's STK600, Atmel's JTAG ICE (both mk)<br>the latter also in ISP mode), programmers complying to AppNote AVR910 and AVR109 (including the Butte<br>well as a simple hard-wired programmer connected directly to a ppi(4) or parport(4) parallel port, or<br>standard serial port. In the simplest case, the hardware consists just of a cable connecting the res<br>AVR signal lines to the parallel port.                                                                                                    | itmel's<br>and mkII,<br>erfly), as<br>to a<br>spective     |
|       | The MCU is programmed in <u>serial programming mode</u> , so, for the ppi(4) based programmer, the MCU signal<br>'/RESET', 'SCK', 'MISO' and 'MOSI' need to be connected to the parallel port. Optionally, some other<br>unused output pins of the parallel port can be used to supply power for the MCU part, so it is also p<br>construct a passive stand-alone programming device. Some status LEDs indicating the current operativ<br>the programmer can be connected, and a signal is available to control a buffer/driver IC 7415367 (or<br>The latter can be useful to decouple the parallel port from the MCU when in-system programming is used<br>the programmer can be useful to decouple the parallel port from the MCU when in-system programming is used<br>the status leaves of the parallel port from the MCU when in-system programming is used<br>to be the programmer of the parallel port from the MCU when in-system programming is used<br>to be the parallel port from the MCU when in-system programming is used<br>to be programmer and the parallel port from the MCU when in-system programming is used<br>to be programmer and the parallel port from the MCU when in-system programming is used<br>to be programmer and the programming is used<br>to be programmer and the programming is used<br>to be programmer and the programming is used<br>to be programmer and the programmer and the program | s<br>wise<br>ossible to<br>g state of<br>74HCT367).<br>cd. |
|       | A number of equally simple bit-bang programming adapters that connect to a serial port are supported<br>among them the popular Ponyprog serial adapter, and the DASA and DASA3 adapters that used to be suppor<br>uisp(1). Note that these adapters are meant to be attached to a physical serial port. Connecting to<br>port emulated on top of USB is likely to not work at all, or to work abysmally slow.                                                                                                    | as well,<br>orted by<br>o a serial                         |
|       | Atmel's STK500 programmer is also supported and connects to a serial port. Both, firmware versions :<br>can be handled, but require a different programmer type specification (by now). Using firmware versi<br>high-voltage programming is also supported, both parallel and serial (programmer types stk500pp and<br>stk500hvsp).                                                                                                    | x and 2.x<br>.on 2,                                        |
|       | Wiring boards are supported, utilizing STK500 V2.x protocol, but a simple DTR/RTS toggle is used to s<br>boards into programming mode. The programmer type is ``wiring''.                                                                                                    | et the                                                     |
|       | The Arduino (which is very similar to the STK500 1.x) is supported via its own programmer type specif                                                                                                    | ication                                                    |

"arduino". Manual page avrdude(1) line 1 (press h for help or q to quit)

Figure 9: AVRDUDE manual on Linux

## 4.2 Setting up WINAVR on WINDOWS

Step 1: First, open up the start screen and then search : Command Prompt

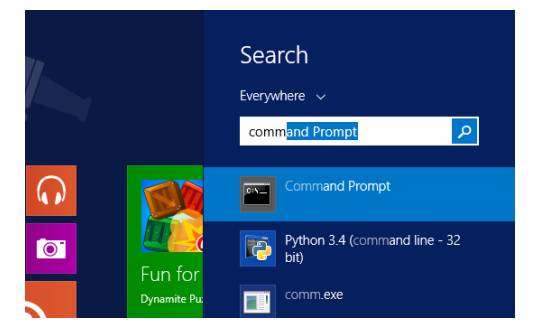

Figure 10: Terminal in Search screen

Step 2: Then, a screen like this shall pop up.

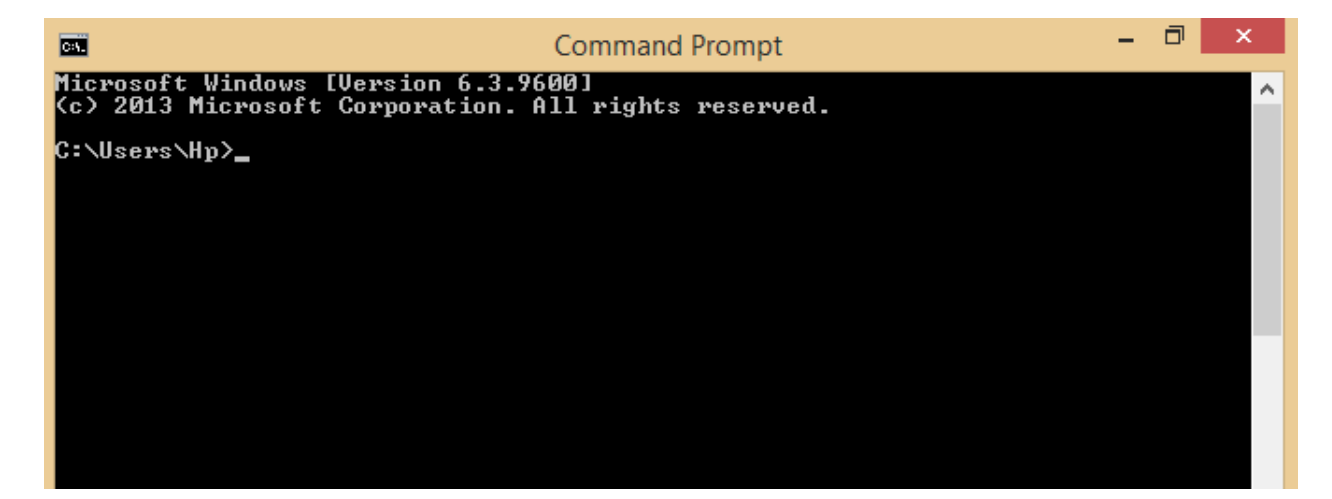

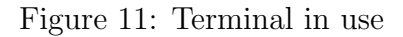

Step 3: Enter into the command prompt for windows: **avrdude** You should get prompts and flags mentioned like this, which implies that you have downloaded the software properly.

| <u>C.V.</u>                                                                                                    | Command Prompt -                                                                                                    | đ        | × |
|----------------------------------------------------------------------------------------------------|----------------------------------------------------------------------------------------------------|----------|---|
| Microsoft Windows [Version 6.<br>(c) 2013 Microsoft Corporatio                                                                                                    | 3.9600]<br>n. All rights reserved.                                                                                                    |          | ^ |
| C:\Users\Hp>avrdude<br>Usage: avrdude [options]<br>Options:<br>-p <partno><br/>-b <baudrate><br/>-B <bitclock><br/>-C <config-file><br/>-c <programmer><br/>-D<br/>-i <delay><br/>-P <port><br/>-F<br/>-e<br/>-0<br/>-U <memtype>:r!w!v:<filenam< td=""><td>Required. Specify AUR device.<br/>Override RS-232 baud rate.<br/>Specify JTAG/STK500v2 bit clock period (us).<br/>Specify programmer type.<br/>Disable auto erase for flash memory<br/>ISP Clock Delay [in microseconds]<br/>Specify connection port.<br/>Override invalid signature check.<br/>Perform a chip erase.<br/>Perform RC oscillator calibration (see AVR053<br/>e&gt;[:format]<br/>Memory operation specification.<br/>Multiple -U options are allowed, each request<br/>is performed in the order specified.<br/>Do not write anything to the device.</td><td>3&gt;.<br/>t</td><td></td></filenam<></memtype></port></delay></programmer></config-file></bitclock></baudrate></partno> | Required. Specify AUR device.<br>Override RS-232 baud rate.<br>Specify JTAG/STK500v2 bit clock period (us).<br>Specify programmer type.<br>Disable auto erase for flash memory<br>ISP Clock Delay [in microseconds]<br>Specify connection port.<br>Override invalid signature check.<br>Perform a chip erase.<br>Perform RC oscillator calibration (see AVR053<br>e>[:format]<br>Memory operation specification.<br>Multiple -U options are allowed, each request<br>is performed in the order specified.<br>Do not write anything to the device. | 3>.<br>t |   |
| -u<br>-s<br>-t<br>-E <exitspec>[,<exitspec>]<br/>-x <extended_param><br/>-y<br/>-Y <number><br/>-u<br/>-q<br/>-?</number></extended_param></exitspec></exitspec>                                                                                                    | Disable safemode, default when running from a<br>Silent safemode operation, will not ask you :<br>fuses should be changed back.<br>Enter terminal mode.<br>List programmer exit specifications.<br>Pass <extended_param> to programmer.<br/>Count # erase cycles in EEPROM.<br/>Initialize erase cycle # in EEPROM.<br/>Verbose outputv -v for more.<br/>Quell progress outputq -q for less.<br/>Display this usage.</extended_param>                                                                                                    | if       | þ |
| avrdude version 5.10, URL: <}<br>C:\Users\Hp>                                                                                                    | nttp://savannah.nongnu.org/projects/avrdude/>                                                                                                    |          |   |

Figure 12: Avrdude access via WINAVR and Terminal

IMP: If you do not get this, please download the software and install it again.

After this, we can proceed with dumping the HEX code onto the IC.

## 4.3 Identifying the Port of the programmer

There are several programmers available to program any controller IC. They are called as ISPs. USBASP is one of them. To identify the port at which its connected in Linux.

Type into the Terminal: 1s /dev

| a-desktop:~/Download | s\$ ls /dev                                                                                                    |                                                                                                    |                                                                                                    |                                                                                                    |                                                                                                    |
|----------------------|----------------------------------------------------------------------------------------------------|----------------------------------------------------------------------------------------------------|----------------------------------------------------------------------------------------------------|----------------------------------------------------------------------------------------------------|----------------------------------------------------------------------------------------------------|
| loop2                | ram12                                                                                                    | stderr                                                                                                    | tty29                                                                                                    | tty52                                                                                                    | t                                                                                                    |
| loop3                | ram13                                                                                                    | stdin                                                                                                    | tty3                                                                                                    | tty53                                                                                                    | t                                                                                                    |
| loop4                | ram14                                                                                                    | stdout                                                                                                    | tty30                                                                                                    | tty54                                                                                                    | t                                                                                                    |
| loop5                | ram15                                                                                                    | tty                                                                                                    | tty31                                                                                                    | tty55                                                                                                    | t                                                                                                    |
| <b>loop6</b>         | ram2                                                                                                    | tty0                                                                                                    | tty32                                                                                                    | tty56                                                                                                    | t                                                                                                    |
| loop7                | ram3                                                                                                    | tty1                                                                                                    | tty33                                                                                                    | tty57                                                                                                    | t                                                                                                    |
| loop-control         | ram4                                                                                                    | tty10                                                                                                    | tty34                                                                                                    | tty58                                                                                                    | t                                                                                                    |
| lp0                  | ram5                                                                                                    | tty11                                                                                                    | tty35                                                                                                    | tty59                                                                                                    | t                                                                                                    |
| маррег               | ram6                                                                                                    | tty12                                                                                                    | tty36                                                                                                    | tty6                                                                                                    | t                                                                                                    |
| mcelog               | ram7                                                                                                    | tty13                                                                                                    | tty37                                                                                                    | tty60                                                                                                    | t                                                                                                    |
| mem                  | ram8                                                                                                    | tty14                                                                                                    | tty38                                                                                                    | tty61                                                                                                    | t                                                                                                    |
| net                  | ram9                                                                                                    | tty15                                                                                                    | tty39                                                                                                    | tty62                                                                                                    | t                                                                                                    |
| network_latency      | random                                                                                                    | tty16                                                                                                    | tty4                                                                                                    | tty63                                                                                                    | t                                                                                                    |
| network_throughput   | rfkill                                                                                                    | tty17                                                                                                    | tty40                                                                                                    | tty7                                                                                                    | t                                                                                                    |
| null                 | rtc                                                                                                    | tty18                                                                                                    | tty41                                                                                                    | tty8                                                                                                    | t                                                                                                    |
| oldmem               | rtc0                                                                                                    | tty19                                                                                                    | tty42                                                                                                    | tty9                                                                                                    | t                                                                                                    |
| parport0             | sda                                                                                                    | tty2                                                                                                    | tty43                                                                                                    | ttyprintk                                                                                                    | t                                                                                                    |
| port                 | sda1                                                                                                    | tty20                                                                                                    | tty44                                                                                                    | ttyS0                                                                                                    | t                                                                                                    |
| PPP                  | sda2                                                                                                    | tty21                                                                                                    | tty45                                                                                                    | ttyS1                                                                                                    | t                                                                                                    |
| psaux                | sda5                                                                                                    | tty22                                                                                                    | tty46                                                                                                    | ttyS10                                                                                                    | t                                                                                                    |
| ptmx                 | sda6                                                                                                    | tty23                                                                                                    | tty47                                                                                                    | ttyS11                                                                                                    | t                                                                                                    |
| pts                  | <u>serial</u>                                                                                                    | tty24                                                                                                    | tty48                                                                                                    | ttyS12                                                                                                    | t                                                                                                    |
| ram0                 | sg0                                                                                                    | tty25                                                                                                    | tty49                                                                                                    | ttyS13                                                                                                    | t                                                                                                    |
| ram1                 | shm                                                                                                    | tty26                                                                                                    | tty5                                                                                                    | ttyS14                                                                                                    | t                                                                                                    |
| ram10                | snapshot                                                                                                    | tty27                                                                                                    | tty50                                                                                                    | ttyS15                                                                                                    | U                                                                                                    |
| ram11                | snd                                                                                                    | tty28                                                                                                    | tty51                                                                                                    | ttyS16                                                                                                    | U                                                                                                    |
|                      | a-desktop:~/Download<br>loop2<br>loop3<br>loop4<br>loop5<br>loop6<br>loop7<br>loop-control<br>lp0<br>mapper<br>mcelog<br>mem<br>net<br>network_latency<br>network_throughput<br>null<br>oldmem<br>parport0<br>port<br>ppp<br>psaux<br>ptmx<br>pts<br>ram0<br>ram11<br>ram10<br>ram11 | a-desktop:~/Downloads\$ ls /dev<br>loop2 ram12<br>loop3 ram13<br>loop4 ram14<br>loop5 ram2<br>loop6 ram2<br>loop7 ram3<br>loop-control ram4<br>lp0 ram5<br>mapper ram6<br>mcelog ram7<br>mem ram8<br>net ram9<br>network_latency random<br>network_throughput rfkill<br>null rtc<br>oldmem rtc0<br>parport0 sda<br>port sda1<br>ppp sda2<br>psaux sda5<br>ptmx sda6<br>pts serial<br>ram0 sg0<br>ram1 shm<br>ram10 snapshot<br>ram11 snd | a-desktop:~/Downloads\$ ls /devloop2ram12stderrloop3ram13stdinloop4ram14stdoutloop5ram15ttyloop6ram2tty0loop-controlram4tty10lp0ram5tty11mapperram6tty12mcelogram7tty13memram8tty14netram9tty15network_latencyrandomtty16network_throughputrfkilltty27portsda1tty20pppsda2tty21psauxsda5tty22ptmxsda6tty23ptsserialtty24ram0sg0tty25ram10snapshottty27ram11sndtty28 | a-desktop:~/Downloads\$ ls /devloop2ram12stderrtty29loop3ram13stdintty3loop4ram14stdouttty30loop5ram15ttytty31loop6ram2tty0tty32loop7ram3tty1tty33loop-controlram4tty10tty34lp0ram5tty11tty35mapperram6tty12tty36mcelogram7tty13tty37memram8tty14tty38netram9tty15tty39network_latencyrandomtty16tty4nullrtctty18tty41oldmemrtc0tty19tty42parport0sda1tty20tty44pppsda2tty21tty45psauxsda6tty23tty47ptsserialtty24tty48ram0sg0tty25tty49ram10snapshottty27tty50ram11sndtty28tty51 | a-desktop:~/Downloads\$ ls /dev         loop2       ram12       stderr       tty29       tty52         loop3       ram13       stdin       tty3       tty53         loop4       ram14       stdout       tty30       tty54         loop5       ram15       tty       tty31       tty55         loop6       ram2       tty0       tty32       tty56         loop7       ram3       tty1       tty33       tty57         loop-control       ram4       tty10       tty34       tty58         lp0       ram5       tty11       tty35       tty59         mapper       ram6       tty12       tty36       tty60         mcelog       ram7       tty13       tty77       tty60         mem       ram8       tty14       tty38       tty61         net       ram9       tty15       tty39       tty62         network_latency       random       tty16       tty4       tty63         network_throughput       rfkill       tty17       tty40       tty7         null       rtc       tty18       tty41       tty8         oldmem       rtc0       tty19       tty42 |

| Figure | 13: | Terminal | in | Search | screen |
|--------|-----|----------|----|--------|--------|
|--------|-----|----------|----|--------|--------|

This gives the list of connected devices on the system. After this, connect the ISP to the system and then again enter the same command on the terminal and then find out the new entries in the list. That shall be the port at which the ISP is connected. To use it in the command line with the -P flag just mention /dev/ttyUSBx where the argument trailing the /dev/ one is the port at which the device is configured. This helps in recognising the device when programming on the terminal. For example use it in the command line with the appropriate flag like this.

```
avrdude -p atmega16 -P /dev/ttyUSB0 -c ponyser -v -U flash:w:test1.hex
```

Note: It can also be used with the correct defined By-id path in the serial programming ISP(RS232) by mentioning

/dev/serial/by-id/usb-FTDI\_FT232R\_USB\_UART\_XXXXX-port0

which is same as the /dev/ttyUSBx for identifying the same programmer. So both arguments are valid in case of RS232.

#### 4.4 USBASP as ISP

Step 1: We require a precompiled hex file to be burnt onto our microcontroller. In our case, we have generated it by doing simple ladder programming in LDMicro and then compiling it. Before that, ensure that the proper target controller from the drop-down menu is chosen. For input and output part, assign a certain pin no. of the controller to that of the desired application. Now, a certain name is given to the file(say, blink.hex) at the destination folder.

Step 2: After being done with all the software part, one shall supply the power from 12V SMPS to the development board. Now check whether the controller is powered up properly with 5 Volt or not from the appropriate Vcc and GND pins of the controller.

Step 3: Now, just connect the FRC cable from USBASP to the 10 pin shrouded header on the board.

Step 4: Now, turn on **Terminal** and then change the directory to the one in which you have the saved HEX file to be dumped onto the processor.

Step 5: Now, in the terminal, enter the following command. sudo avrdude -p atmega16 -P usb -c usbasp -B10 -U ash:w:Blink.hex

You shall see such a process going on in the terminal like the one shown below, which means that the process of erasing and writing the internal memory of the ATmega IC is in the process. On correct execution you shall get such a result. Whilst it's burning the code, the red light on the USBASP will be lit showing that it is communicating with the controller appropriately.

Remember, after the fuses are set (covered in the following sections in detail), then the -B10 flag is necessary and can be deleted.

```
nivedita@nivedita-desktop:~/Downloads$ sudo avrdude -p m16 -c usbasp -P USB -U flash:w:thermis
avrdude: set SCK frequency to 93750 Hz
avrdude: AVR device initialized and ready to accept instructions
avrdude: Device signature = 0x1e9403
avrdude: NOTE: FLASH memory has been specified, an erase cycle will be performed
       To disable this feature, specify the -D option.
avrdude: erasing chip
avrdude: set SCK frequency to 93750 Hz
avrdude: reading input file "thermistor.hex"
avrdude: input file thermistor.hex auto detected as Intel Hex
avrdude: writing flash (816 bytes):
avrdude: 816 bytes of flash written
avrdude: verifying flash memory against thermistor.hex:
avrdude: load data flash data from input file thermistor.hex:
avrdude: input file thermistor.hex auto detected as Intel Hex
avrdude: input file thermistor.hex contains 816 bytes
avrdude: reading on-chip flash data:
avrdude: verifying ...
avrdude: 816 bytes of flash verified
avrdude: safemode: Fuses OK
avrdude done. Thank you.
```

Figure 14: Using USBASP as an ISP

#### 4.4.1 Troubleshooting

 $\checkmark$  Check if the board is powered from the SMPS, if not, power it and try it once powered.

 $\checkmark$  Check if all the essential flags in the command line are incorporated, if not make the appropriate changes.

 $\checkmark {\rm Check}$  if the FRC cable of the USBASP is not stranded in the midway, if so, replace it.

 $\checkmark$  If all these fail, check if the appropriate MOSI, MISO, SCK, RST and GND pins of the header are appropriately shorted with the ones of the IC and also that the controller firmly sits on the base.

## 4.5 RS232 as a Programmer

To program the IC, we can also use DB9 connector via RS232 cable. The DB9 connector looks like the one below.

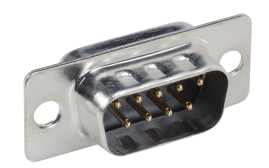

Figure 15: DB9 connector

For programming the IC using DB9 connector via SPI protocol, we need yo build up some external circuitry first.

The circuit connections are done as the one shown below. This involves connecting some electrical components, which are in the end connected to the same 10 pin shrouded headers that are used for the USBASP as a programmer. In the programmer board the connections made are like the one shown below.

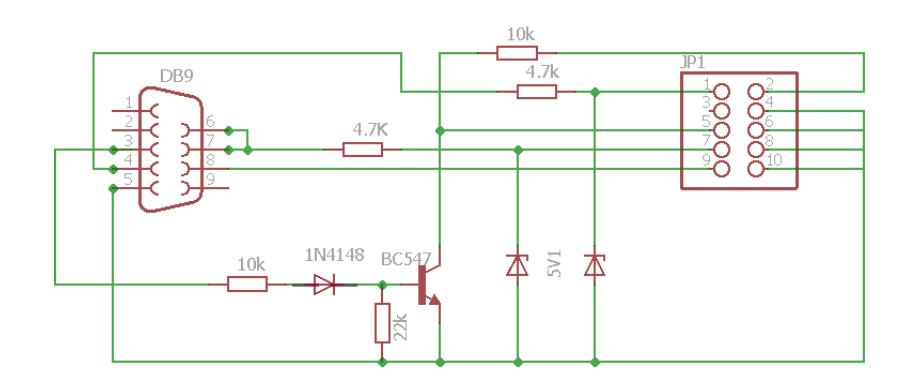

Figure 16: DB9 connector

Using DB-9 for the communication as per the RS-232 standard is chosen as the protocol is the oldest, easiest and doesn't require many hardware resources to be incorporated on the board for the IC to be programmed. As most of the present day systems like laptops may not have these ports, we can use a USB to RS-232 cable, which can be plugged into the USB port present on the system.

### 4.6 Programming using RS-232

Step 1: Connect the given RS-232 cable to the DB-9 port on the programmer board.

Step 2: You should open command line and then enter into the directory in which you have saved the HEX file compiled using LDMicro.

Step 3: Now that all the things are ready, finally enter the following command on Terminal.

avrdude -p atmega16 -P /dev/ttyUSB0 -c ponyser -v -U flash:w:test1.hex

| nivedita<br>flash:w | @nivedita-desk<br>test.hex                         | top:~                   | /Downlo                  | oads\$                     | avrdu                  | de -F -                      | p atmeg                        | a16 -I                 | P /dev/ | serial | /by-id | /usb-I | TDI_  | -T232R_USB_UART_A6008tdX-if00-port0 -v -c ponyser -U |
|---------------------|----------------------------------------------------|-------------------------|--------------------------|----------------------------|------------------------|------------------------------|--------------------------------|------------------------|---------|--------|--------|--------|-------|------------------------------------------------------|
| avrdude:            | Version 5.11.<br>Copyright (c)<br>Copyright (c)    | 1, co<br>2000<br>2007   | mpiled<br>-2005<br>-2009 | on Oc<br>Brian<br>Joerg    | t 30<br>Dean,<br>Wunsc | 2011 at<br>http:/<br>h       | 10:41:<br>//www.bd             | 10<br>micro            | .com/   |        |        |        |       |                                                      |
|                     | System wide co<br>User configura<br>User configura | onfig<br>ation<br>ation | uratio<br>file<br>file   | n file<br>is "/h<br>does n | is "<br>ome/n<br>ot ex | /etc/av<br>ivedita<br>ist or | vrdude.c<br>a/.avrdu<br>is not | onf"<br>derc"<br>a reg | ular fi | le, sk | ipping |        |       |                                                      |
|                     | Using Port                                         |                         |                          |                            | : /de                  | v/seria                      | ıl∕by-id                       | /usb-I                 | FTDI_FT | 232R_U | SB_UAR | T_A600 | 08tdX | -if00-port0                                          |
|                     | Using Program                                      | мег                     |                          |                            | : pon                  | yser                         |                                |                        |         |        |        |        |       |                                                      |
|                     | AVR Part                                           |                         |                          |                            | : ATM                  | EGA16                        |                                |                        |         |        |        |        |       |                                                      |
| k                   | Chip Erase de                                      | lay                     |                          |                            | : 900                  | 0 us                         |                                |                        |         |        |        |        |       |                                                      |
|                     | PAGEL                                              |                         |                          |                            | : PD7                  |                              |                                |                        |         |        |        |        |       |                                                      |
|                     | BS2                                                |                         |                          |                            | : PA0                  |                              |                                |                        |         |        |        |        |       |                                                      |
|                     | RESET disposi                                      | tion                    |                          |                            | : ded                  | icated                       |                                |                        |         |        |        |        |       |                                                      |
|                     | RETRY pulse                                        |                         |                          |                            | : SCK                  |                              |                                |                        |         |        |        |        |       |                                                      |
|                     | serial program                                     | m mod                   | e .                      |                            | : yes                  |                              |                                |                        |         |        |        |        |       |                                                      |
|                     | parallel prog                                      | ram m                   | ode                      |                            | : yes                  |                              |                                |                        |         |        |        |        |       |                                                      |
|                     | Timeout                                            |                         |                          |                            | : 200                  |                              |                                |                        |         |        |        |        |       |                                                      |
|                     | Stabuelay                                          |                         |                          |                            | : 100                  |                              |                                |                        |         |        |        |        |       |                                                      |
|                     | Supeloope                                          |                         |                          |                            | . 23                   |                              |                                |                        |         |        |        |        |       |                                                      |
|                     | ByteDelay                                          |                         |                          |                            |                        |                              |                                |                        |         |        |        |        |       |                                                      |
|                     | PollIndex                                          |                         |                          |                            |                        |                              |                                |                        |         |        |        |        |       |                                                      |
|                     | PollValue                                          |                         |                          |                            | • 0x5                  | 3                            |                                |                        |         |        |        |        |       |                                                      |
|                     | Memory Detail                                      |                         |                          |                            | :                      | 2                            |                                |                        |         |        |        |        |       |                                                      |
|                     |                                                    |                         |                          | Block                      | Poll                   |                              |                                | Page                   |         |        |        | Pr     | lled  |                                                      |
|                     | Memory Type                                        | Mode                    | Delav                    | Size                       | Indx                   | Paged                        | Size                           | Size                   | #Pages  | MinW   | MaxW   | Read   | Back  |                                                      |
|                     |                                                    |                         |                          |                            |                        |                              |                                |                        |         |        |        |        |       |                                                      |
|                     | еергом                                             |                         | 10                       | 128                        | 0                      | no                           | 512                            |                        | 0       | 9000   | 9000   | 0xff   | 0xff  |                                                      |
|                     | flash                                              | 33                      |                          | 128                        | 0                      | yes                          | 16384                          | 128                    | 128     | 4500   | 4500   | 0xff   | 0xff  |                                                      |
|                     | lock                                               |                         | 0                        | 0                          | 0                      | no                           |                                |                        | 0       | 9000   | 9000   | 0x00   | 0x00  |                                                      |
|                     | lfuse                                              | 0                       | 0                        | 0                          | 0                      | no                           |                                |                        | 0       | 9000   | 9000   | 0x00   | 0x00  |                                                      |
|                     | hfuse                                              | 0                       | 0                        | 0                          | 0                      | no                           |                                | 0                      | 0       | 9000   | 9000   | 0×00   | 0x00  |                                                      |
|                     | signature                                          | 0                       | 0                        | 0                          | 0                      | no                           | 3                              | 0                      | 0       | 0      | 0      | 0x00   | 0x00  |                                                      |

This result is obtained if all the connections are fine. If only you obtain such a result, it means that the HEX code has been burnt onto the IC. If you obtain any other result, please look at the troubleshooting section.

signature 0 no 0 0x00 0x00 0 calibration 0 0 0 0 no 4 0 0 0 0x00 0x00 Programmer Type : SERBB : design ponyprog serial, reset=!txd sck=rts mosi=dtr miso=cts Description avrdude: AVR device initialized and ready to accept instructions avrdude: Device signature = 0x1e9403 avrdude: safemode: lfuse reads as E1 avrdude: safemode: hfuse reads as 99 avrdude: NOTE: FLASH memory has been specified, an erase cycle will be performed To disable this feature, specify the -D option. avrdude: erasing chip avrdude: reading input file "test.hex" avrdude: input file test.hex auto detected as Intel Hex avrdude: writing flash (320 bytes): avrdude: 320 bytes of flash written avrdude: verifying flash memory against test.hex: avrdude: load data flash data from input file test.hex: avrdude: input file test.hex auto detected as Intel Hex avrdude: input file test.hex contains 320 bytes avrdude: reading on-chip flash data: avrdude: verifying ... avrdude: 320 bytes of flash verified avrdude: safemode: lfuse reads as E1 avrdude: safemode: hfuse reads as 99 avrdude: safemode: Fuses OK avrdude done. Thank you. nivedita@nivedita-desktop:~/Downloads\$

Figure 17: Programming via RS-232

#### 4.6.1 Troubleshooting

 $\checkmark$  Check if the board is powered from the SMPS, if not, power it and try it once powered.

 $\checkmark$  Check if all the essential flags in the command line are incorporated, if not make the appropriate changes.

 $\checkmark$  Check if the RS-232 cable of the is connected securely to the DB9

connector.

 $\checkmark$  If all of this fails, then check if the reset pin of the microcontroller is at +5 Volts if not then externally connect it to +5 Volts.

#### 4.7 Setting up the fuse bits

Now that the programmer is installed on the system, we need to adjust the properties of the controller IC such that it meets the necessary requirements along with the peripherals installed on the board. Essentially, fuse bits are the ones that decide how the controller responds, like which clock frequency it responds to or its programming availabilities. Setting up the fuse is a crucial task as the controller may not respond later if the fuse bits that are set are not in accordance with the attached peripherals. Before setting the fuses, the factory settings on the controller make sure it works on the internal oscillator of clock speed 1MHz. It's mostly dependent on 2 fuses - lfuse and hfuse. Both of these have hex 8 bit values. When working on communication with the device, like UART, these fuse bits play a key role, if not defined, the controller works on the internal clock that's much slower than the external crystal. For the controller, 16MHz external crystal was selected. This meant the controller shall configure this external crystal and work on it.

WARNING: Fuse bits control the way the controller responds. If any mistake is made in setting up the fuse bits, then the controller becomes isolated from the external circuit. This means that the controller doesn't respond and renders useless. Hence, always triple check before entering the fuse bits. This is the best practice, or else you may end up wasting one IC.

Type the following command into the Terminal:

For USBASP:

sudo avrdude -p m16 -c usbasp -U lfuse:w:0xFF:m -U hfuse:w:0xD9:m
-B10

For RS232:

avrdude -p m16 -c ponyser -P /dev/ttyUSB0 -U lfuse:w:0xFF:m -U hfuse:w:0xD9:m

Figure 18: Setting the fuse bits

```
avrdude: verifying
avrdude: 714 bytes of flash verified
avrdude: reading input file "0xFF
avrdude: writing lfuse (1 bytes):
avrdude: 1 bytes of lfuse written
avrdude: verifying lfuse memory against 0xFF:
avrdude: load data lfuse data from input file 0xFF:
avrdude: input file 0xFF contains 1 bytes
avrdude: reading on-chip lfuse data:
avrdude: verifying ...
avrdude: 1 bytes of lfuse verified
avrdude: reading input file "0xD9'
avrdude: writing hfuse (1 bytes):
avrdude: 1 bytes of hfuse written
avrdude: verifying hfuse memory against 0xD9:
avrdude: load data hfuse data from input file 0xD9:
avrdude: input file 0xD9 contains 1 bytes
avrdude: reading on-chip hfuse data:
avrdude: verifying ...
avrdude: 1 bytes of hfuse verified
avrdude: safemode: Fuses OK
avrdude done. Thank you.
```

Figure 19: Setting the fuse bits

Try to read the fuse bits after setting it. This will help you recognize if the IC has configured the external 16MHz crystal.

If using USBASP enter : avrdude -p m16 -C usb -P usbasp If using RS232 programmer enter : avrdude -p m16 -C /dev/ttyUSB0 -P ponyser

You will get a screen like this : You can see that the fuse bits are read off. This implies that the external crystal is working in sync with the controller. You can verify that the fuse bits are the ones that you set earlier.

If such a reading doesn't come up, follow these steps:

 $\checkmark$  Check that the command line is proper and you have written the correct command line with all the necessary flags like the controller mentioned is correct.

 $\checkmark$  Make sure that the power supply is connected and the programmer i.e. USBASP or RS232 is configured and the correct programmer is mentioned in the command line

 $\checkmark$  Make sure that the controller is firmly connected to the IC base. If not press it so that it sits firmly.

 $\checkmark$  If these do not work, then remove the controller IC from the base and then remove the crystal and solder a new 16MHz crystal. Make sure that you do not heat the crystal extensively. Due to this there's usually a mismatch in the clock speeds.

# 5 Using UART function

UART basically is the most basic protocol for serially transmitting and receiving the data from the sensor. UART stands for Universal Asynchronous Receiver Transmitter. The ladder logic allows us to program the UART facility easily in LD Micro. The values monitored in the ladder can be used to be displayed on the serial monitor. Say for example you have values that change with time and are varying, that is the value is analog, which means the values change over time and aren't discrete. Hence, monitoring the specific values become easy over the serial monitor.

Setting up the UART is so easy. Just connect the TX near the MAX232 IC to pin 14 of the IC and connect RX near the MAX232 IC to pin 15 of the IC. Now in the ladder use the UART send feature. The variable associated with UART send part will be the value that you would want to monitor. Mostly these values being analog will be connected to analog pins i.e. pins of Port A. So, the variables associated with the analog values have Avar kind of a structure, when using that for UART, append the 'A' in front of the variable name. So the variable linked in the UART send part will be 'Avar' and not 'var'.

For looking at the associated values, install a serial monitor on the system. This is helpful to the the Raw data associated. When monitored, the values seen are hex in nature, they start with the '0x' part, which implies the code is hexadecimal. This is helpful for suggesting thresholds and creating a level for a particular application. The hex values are assigned like 0x00 to 0x3FF which means the values range from 0 to 1023. This means the values 0V is mapped to 0x00 and value 5V (maximum from the controller) will be assigned 0x3FF value. This is how the mapping will be done.